## Short guide "Print immatrikulation certificate"

1: Enter the following URL: <u>https://studis.hochschule-trier.de</u> in your browser and login with a click on "Login via Shibboleth".

| THE TOPHENT IN           | 1. 6                           |                       |               | Us               | er name       | Password   | Login           | 1          | 🏶 English 🔽 |
|--------------------------|--------------------------------|-----------------------|---------------|------------------|---------------|------------|-----------------|------------|-------------|
| CONSIDE SCHOOL IT R IE R |                                |                       | $\subset$     | <u>Login via</u> | Shibboleth    | L          | ost login data? | _          |             |
|                          |                                |                       |               |                  |               |            |                 |            |             |
|                          |                                | í.                    | Adn Adn       | nission          | Studi         | es offered |                 |            |             |
| Edit Datadicti           | onary                          | rior Universite       | of Applied    | Cioncos          | with Sitos Tr | ior Umwolt | Compus Dir      | konfold :  | and Idar    |
| Oberstein                |                                | ner university        | o Applieu     | sciences         | with sites fi | ier, onwen | -campus bii     | Kerrielu a |             |
|                          |                                |                       |               |                  |               |            |                 |            |             |
| <u>Startseite</u>        | Competitors                    | Dozent/-innen         | Studierende   |                  | 1             |            |                 |            |             |
| Choose yo                | ır portal                      |                       |               | 0                |               |            |                 |            |             |
|                          |                                |                       |               |                  |               |            |                 |            |             |
| F Co                     | mpetitors<br>I want to study a | and to apply for a pl | ace to study. |                  |               |            |                 |            |             |
|                          |                                |                       |               |                  |               |            |                 |            |             |
|                          |                                |                       |               |                  |               |            |                 |            |             |
|                          |                                |                       |               |                  |               |            |                 |            |             |
|                          |                                |                       |               |                  |               |            |                 |            |             |
|                          |                                |                       |               |                  |               |            |                 |            |             |
|                          |                                |                       |               |                  |               |            |                 |            |             |
|                          |                                |                       |               |                  |               |            |                 |            |             |
|                          |                                |                       |               |                  |               |            |                 |            |             |
|                          |                                |                       |               |                  |               |            |                 |            |             |
|                          |                                |                       |               |                  |               |            |                 |            |             |
|                          | HISinOr                        |                       |               |                  |               |            |                 |            |             |
|                          |                                | IE                    |               |                  |               |            |                 |            |             |

## 2: View menu item "My Studies"

| AND THE PARTY OF THE PARTY OF T | search menu              | 1                    | <b>o</b> 9 | /         | 29 🗗        | 🏶 English 🕚 |
|----------------------------------------------------------------------------------------------------|--------------------------|----------------------|------------|-----------|-------------|-------------|
| My Studies S                                                                                                    | Studies offered          |                      |            |           |             |             |
| _ Edit Datadictionary                                                                                                    |                          |                      |            |           |             |             |
| Application Portal of Trier Univer<br>Oberstein                                                                                                    | sity of Applied Sciences | with Sites Trier, Ur | nwelt-Car  | npus Birl | cenfeld and | ldar-       |
| Quicklinks                                                                                                    | 6                        |                      |            |           |             |             |
| My Messages                                                                                                    | 0                        |                      |            |           |             |             |
| The status of your online application<br>one more message<br>2019-01-09 - 15:23 X                                                                                                    | has changed.             |                      |            |           |             |             |
| Ihe status of your online application<br>2019-01-09 - 15:22 X                                                                                                    | has changed.             |                      |            |           |             |             |
| <u>Subscribe to feed</u><br>Renew feed security measures<br>Remove all messages                                                                                                    | () <u>Help</u>           |                      |            |           |             |             |
| Zuletzt verwendet                                                                                                    | 0                        |                      |            |           |             |             |
| Online application Student Service                                                                                                    |                          |                      |            |           |             |             |
| HISinOne                                                                                                    |                          |                      |            |           |             |             |

## 3: Switch to the submenu "Student Service"

| My Studies Stu                                                                                               |                                                                                                    | search menu     |              | 💄 🔅 🧐 🖉 🗖        | 29 🕞 ≇ English 💌 |  |  |  |  |  |
|----------------------------------------------------------------------------------------------------|----------------------------------------------------------------------------------------------------|-----------------|--------------|------------------|------------------|--|--|--|--|--|
|                                                                                                    |                                                                                                    | Studies offered | Organisation | User information | Bookmarks        |  |  |  |  |  |
| You are here: <u>Home</u> )                                                                                  | My Studies                                                                                                    |                 |              |                  | Q                |  |  |  |  |  |
| My Studies                                                                                                   | > My Studies                                                                                                    |                 |              |                  |                  |  |  |  |  |  |
| Planner<br>Remark r<br>Get on ov<br>Register<br>Registrat<br>Consider<br>Student<br>Set an ov<br>My course p | Planner Of Studies with module plan   Remark moduls, enroll lectures and sign in for examinations   Register for examinations   Get on overview of required and completed examinations and register for examinations   Register for electives   Register for electives   Module handbook   Consider your module handbook/module handbooks   Student Service   Get an overview of your status, contact details, invoices and payments. Create reports, reregistration   My course plan, filled with my semester and course of studies. |                 |              |                  |                  |  |  |  |  |  |
|                                                                                                    |                                                                                                    |                 |              |                  |                  |  |  |  |  |  |
| HIS                                                                                                    | in One -                                                                                                    |                 |              |                  |                  |  |  |  |  |  |

4: Switch to tab "Reports"

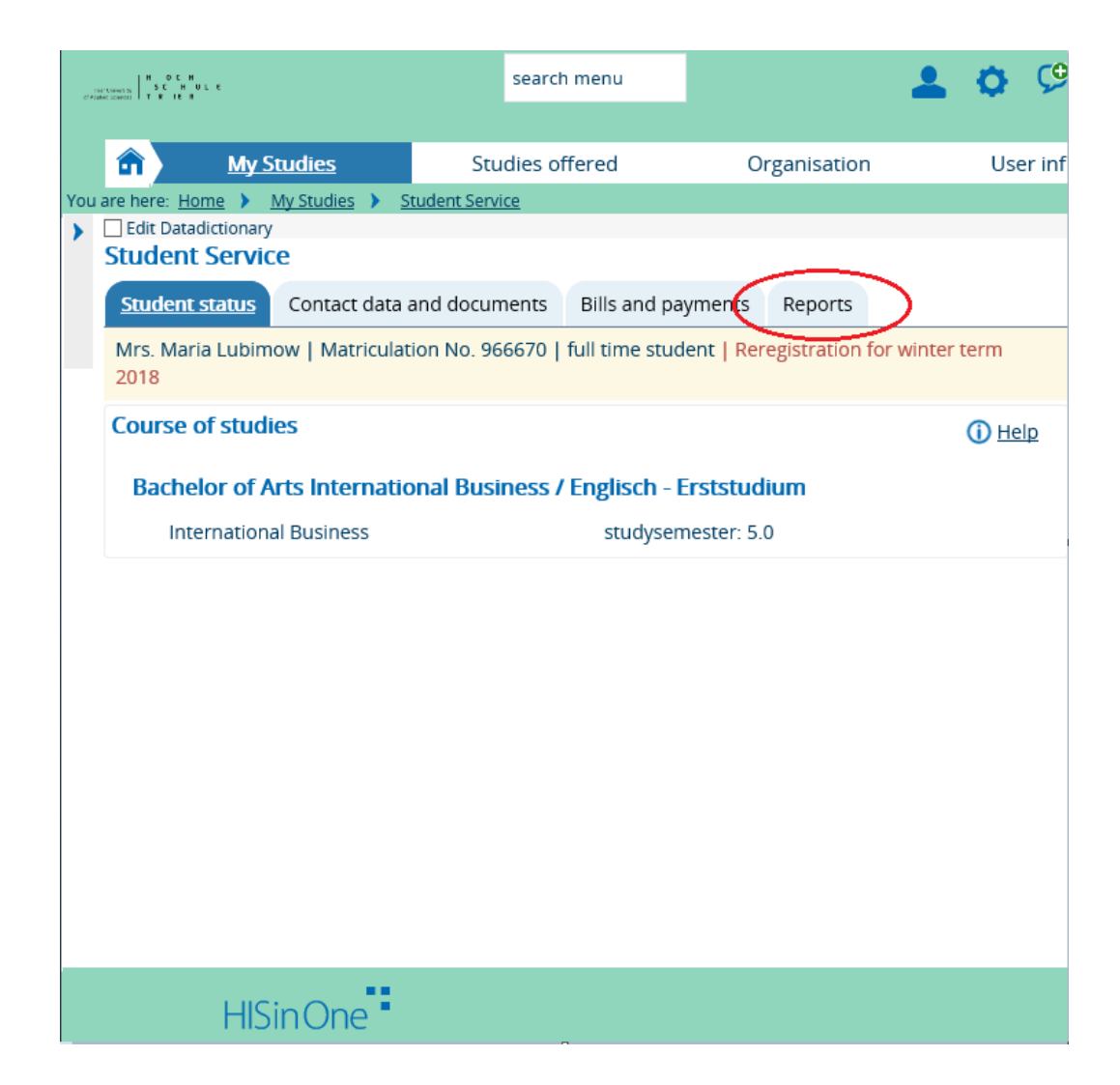

## 5: Print the immatriculation certificate (=Studienbescheinigung) via "Icon Printer"

| (H-Sumeria)<br>(H-Sumeria)<br>(Facular Sumeria)<br>T K I € 1 |                                                                                                    |                                 | s                       | search menu      |              | - | <b>Q</b> ( |  |  |  |
|--------------------------------------------------------------|----------------------------------------------------------------------------------------------------|---------------------------------|-------------------------|------------------|--------------|---|------------|--|--|--|
| You                                                          | are here: Home<br>Edit Datadictionary<br>Student Service                                                            | Studies<br>My Studies > S<br>Ce | Studi<br>tudent Service | es offered       | Organisation |   | User       |  |  |  |
|                                                              | Student status Contact data and documents Bills and payments Reports   Control sheet Print data control sheet [PDE] |                                 |                         |                  |              |   |            |  |  |  |
|                                                              | Requested Reports (                                                                                                 |                                 |                         |                  |              |   |            |  |  |  |
|                                                              | report type semester Outputtype <u>Executiontime</u>                                                                |                                 |                         |                  |              |   | 5          |  |  |  |
|                                                              | Studienbeschein                                                                                                    | •                               |                         |                  |              |   |            |  |  |  |
|                                                              | My course of studies                                                                                                |                                 |                         |                  |              |   |            |  |  |  |
|                                                              | Serichtscenter anzeigen                                                                                             |                                 |                         |                  |              |   |            |  |  |  |
|                                                              | Reports<br>Sie können Ihre S<br>Winter 2018/19                                                                      | Studienbeschein<br>👻            | igungen für f           | olgende Semester | ausdrucken:  |   |            |  |  |  |
|                                                              | Bescheinigungen                                                                                                    |                                 |                         |                  |              |   |            |  |  |  |
|                                                              | Antrag auf Beurlaubung [PDF]                                                                                        |                                 |                         |                  |              |   |            |  |  |  |
|                                                              | Antrag auf Exmatrikulation [PDF]                                                                                    |                                 |                         |                  |              |   |            |  |  |  |
|                                                              | Antrag auf Rückerstattung von Gebühren [PDF]                                                                        |                                 |                         |                  |              |   |            |  |  |  |
|                                                              | Bescheinigung nach §9 BAFöG [PDF]                                                                                   |                                 |                         |                  |              |   |            |  |  |  |